## **Distributed Systems HS2013 – Android Tutorial**

## **General hints**

- Uninstall Application when switching to a different development computer
- Change emulator screen orientation with Ctrl+F11

| File > New > Android Application Project                        |                                                                                                    |
|-----------------------------------------------------------------|----------------------------------------------------------------------------------------------------|
| Create "Android Application Project"                            | Application Name: Android Tutorial (will be the name when managing applications)                        |
|                                                                 | Project Name: vs-nethz-tutorial                                                                         |
|                                                                 | Package Name: ch.ethz.inf.vs.android. <nethz-login>.tutorial</nethz-login>                              |
|                                                                 | Target SDK/Compile with: API 17: Android 4.2 (Jelly Bean)                                               |
|                                                                 | Minimum Required SDK: same (lower requires extensive testing, as unchecked by compiler)                 |
| Configure project                                               | Create custom launcher icon and activity, do not mark as library, and create in workspace               |
|                                                                 | Activity Name: MainActivity                                                                             |
| Create "Blank Activity"                                         | Layout Name: activity_main                                                                              |
|                                                                 | Navigation Type: none                                                                                   |
| res/layout/activity_main.xml                                    |                                                                                                    |
| Check frontend to add elements                                  | Screen sizes orientation ADI version                                                                    |
| Play with drop down menus                                       |                                                                                                    |
| Look at corresponding XML                                       | Strings are referenced via identifiers @string/ <name></name>                                           |
| res/values/strings.xml                                          |                                                                                                    |
| <ul> <li>Use frontend to add new strings or edit XML</li> </ul> | <pre>strings.xml</pre>                                                                                  |
| <ul> <li>app_name from "Create project"</li> </ul>              | <pre><string name="app_name">Android Tutorial</string></pre>                                            |
| src//MainActivity.java                                          |                                                                                                    |
| <ul> <li>onCreate()</li> </ul>                                  | State change handlers are @Override → always remember to call super first!                              |
| <ul> <li>setContentView()</li> </ul>                            | The layout in activity_main.xml is set via constant in generated resource class R                       |
| <ul> <li>onCreateOptionsMenu()</li> </ul>                       | We do not need a menu now, let onCreateOptionsMenu() return false                                       |
| gen//R.java                                                     |                                                                                                    |
| Classes for IDs, layouts, strings                               | Content of res folder is represented as integer handles                                                 |
| AndroidManifest.xml                                             |                                                                                                    |
| Look at XML                                                     | Intent-filter: defines first activity upon start ("main") and that it shall appear in the apps launcher |
| Create virtual device                                           |                                                                                                    |
| Configure on AVD                                                | SD Card: 64                                                                                             |
| Start omulator                                                  | RAM: 768                                                                                                |
| Start Elludiol     Dup as Android Application                   | Back Camera: emulated or Webcam0                                                                        |
| Kun as > Android Application                                    | Emulate Options: Snapshot                                                                               |

| Play with strings                                                                                                    |                                                                                                    |
|----------------------------------------------------------------------------------------------------|----------------------------------------------------------------------------------------------------|
| <ul> <li>Change hello_world in XML</li> </ul>                                                                                                    | <pre>strings.xml <string name="hello_world">This is VS!</string></pre>                                                                                                    |
| <ul> <li>Add automatic ID to TextView:<br/>@+id/text_main<br/>The + says "create an automatic ID"</li> <li>Change text via code in Main.java</li> </ul>                                                                                                    | <pre>layout/activity_main.xml android:id="@+id/text_main" MainActivity.java TextView text = (TextView) findViewById(R.id.text_main); text.setText("I should not do it this way!");</pre>                                                                                                    |
| <ul> <li>Add new string to XML</li> <li>Update setText() to use string ID from R class</li> </ul>                                                                                                    | <pre>strings.xml <string name="welcome">That is the official way!</string> MainActivity.java text.setText(R.string.welcome);</pre>                                                                                                    |
| Debugging with "printf()"                                                                                                    |                                                                                                    |
| <ul> <li>Set breakpoint before several setText()</li> <li>Run debug</li> <li>Step through with F6 → no output</li> </ul>                                                                                                    | <pre>MainActivity.java text.setText(R.string.hello_world); // <ctrl+shift+b> text.setText(R.string.app_name); text.setText(R.string.welcome);</ctrl+shift+b></pre>                                                                                                    |
| Debugging                                                                                                    |                                                                                                    |
| <ul> <li>Use android.util.Log instead<br/>VERBOSE &gt; DEBUG &gt; INFO &gt; WARN &gt; ERROR &gt; ASSERT</li> <li>Put Log call after each setText()</li> <li>Create a LogCat filter on tag (green +)</li> <li>Replug phone and restart Eclipse if no output</li> </ul> | <pre>MainActivity.java public static final String ACTIVITY_TAG = "### Main ###"; Log.d(ACTIVITY_TAG, "1");</pre>                                                                                                    |
| Extend layout                                                                                                    |                                                                                                    |
| <ul> <li>Change layout to LinerLayout (vertical)</li> <li>Add button @+id/btn_test "Click me"</li> <li>ID and string naming convention: [a-z0-9_]<br/>(general for Android-XML identifiers)</li> </ul>                                                                | <pre>Layout/activity_main.xml <linearlayout <button="" android:id="@+id/btn_test" android:layout_height="wrap_content" android:layout_width="match_parent" android:orientation="vertical" android:text="@string/btn_click"></linearlayout> strings.xml <string name="btn_click">Click me</string></pre> |

| Listener                                                                                                    |                                                                                                    |
|----------------------------------------------------------------------------------------------------|----------------------------------------------------------------------------------------------------|
| <ul> <li>Add string @string/btn_clicked "Clicked"</li> <li>Add inline Listener</li> <li>Quick &amp; dirty</li> <li>Multiple per class possible</li> </ul>                                           | <pre>MainActivity.java findViewById(R.id.btn_test).setOnClickListener( new OnClickListener() {     @Override     public void onClick(View v) {         ((Button)v).setText(R.string.btn_clicked);     } } );</pre>                                                                                                    |
| <ul> <li>Add button @+id/btn_action "Action"</li> <li>Store Listener in variable</li> <li>Assign to both buttons</li> <li>For reuse</li> </ul>                                                      | <pre>MainActivity.java OnClickListener btnListener = new OnClickListener() {     @Override     public void onClick(View v) {         ((Button)v).setText(R.string.btn_clicked);     } }; findViewById(R.id.btn_test).setOnClickListener(btnListener); findViewById(R.id.btn_action).setOnClickListener(btnListener);</pre>                                                                                                    |
| <ul> <li>Add @string/btn_running "Running"</li> <li>Add branching with switch-case<br/>for individual action</li> </ul>                                                                             | <pre>MainActivity.java onClick(): switch (v.getId()) { case R.id.btn_test:     ((Button)v).setText(R.string.btn_clicked); break; case R.id.btn_action:     ((Button)v).setText(R.string.btn_running); break; }</pre>                                                                                                    |
| <ul> <li>Use implements Listener (with branching)</li> <li>Change setOnClickListener(this);</li> <li>Reusable</li> <li>Compact</li> <li>Centralized</li> <li>Only one listener per class</li> </ul> | <pre>MainActivity.java public class Main extends Activity implements OnClickListener {   @Override   public void onClick(View v) {     switch (v.getId()) {       case R.id.btn_test:             ((Button)v).setText(R.string.btn_clicked);             ((Button)v).append(" (this)");             break;       case R.id.btn_action:             ((Button)v).setText(R.string.btn_running);             ((Button)v).append(" (this)");             break;             ((Button)v).append(" (this)");             break;             /(Button)v).append(" (this)");             break;             /// Compared ((this));             /// Compared ((this));             /// Compared ((this));             /// Compared ((this));             /// Compared ((this));             /// Compared ((this));             /// Compared ((this));             // Compared ((this));             // Compared ((this));</pre> |

| XML linked Listener                                                                                                    |                                                                                                    |
|----------------------------------------------------------------------------------------------------|----------------------------------------------------------------------------------------------------|
| <ul> <li>Add android:onClick to XML (since 1.6)</li> <li>Implement functions</li> <li>Remember to change setOnClickListener()</li> <li>Convenient</li> </ul>                                                    | <pre>layout/activity_main.xml<br/>android:onClick="onCLickButton"<br/>android:onClick="onCLickAction"<br/>MainActivity.java<br/>public void onClickButton(View v) {<br/>((Button)v).setText(R.string.btn_clicked);<br/>((Button)v).append(" (XML)");<br/>}<br/>public void onClickAction(View v) {<br/>((Button)v).setText(R.string.btn_running);<br/>((Button)v).append(" (XML)");<br/>}</pre> |
| Other buttons                                                                                                    |                                                                                                    |
| <ul> <li>Add ToggleButton</li> <li>@+id/btn_toggle "Stopped"</li> </ul>                                                                                                    | <pre>layout/activity_main.xml <togglebutton android:id="@+id/btn_toggle" android:layout_height="wrap_content" android:layout_width="wrap_content" android:onclick="onClickToggle" android:text="@string/btn_stopped"></togglebutton></pre>                                                                                                    |
| <ul> <li>android:text not supported</li> <li>Initialize in onCreate()</li> <li>Note that some state is lost/overwritten when changing the orientation!         → onResume() after orientation change</li> </ul> | <pre>MainActivity.java onCreate():   ((Button)findViewById(R.id.btn_toggLe)).setText(R.string.btn_stopped);  MainActivity.java public void onClickToggle(View v) {    ToggleButton tb = (ToggleButton) v;    if (tb.isChecked())         ((Button)v).setText(R.string.btn_running);    else         ((Button)v).setText(R.string.btn_stopped); }</pre>                                          |

| New Activity, Intents                                                                                                    |                                                                                                    |
|----------------------------------------------------------------------------------------------------|----------------------------------------------------------------------------------------------------|
| <ul> <li>Create new Activity: New &gt; Other &gt; Android<br/>Name: ActuatorsActivity<br/>Layout: <automatic><br/>Title: Actuators<br/>Hierarchical Parent: MainActivity</automatic></li> <li>Manifest entries are added by Eclipse</li> <li>Add string with HTML formatting</li> <li>Add Intent to launch new Activity</li> </ul> | <pre>ActuatorsActivity.java package ch.ethz.inf.vs.android.<nethz-login>.tutorial; import android.app.Activity; import android.os.Bundle; public class ActuatorsActivity extends Activity {     @Override     public void onCreate(Bundle <u>savedInstanceState</u>) {         super.onCreate(savedInstanceState);         setContentView(R.layout.actuators);     } } Iayout/activity_actuators.xml <textview android:layout_height="wrap_content" android:layout_width="match_parent" android:text="@string/actuators"></textview> Strings.xml <string name="actuators"> Strings.xml <string name="actuators"> MainActivity.java public void onClickButton(View v) {     Intent myIntent = new Intent(this, ActuatorsActivity.class);     this.startActivity(myIntent); }</string></string></nethz-login></pre> |
| <ul> <li>Notice: no <br/>, text style only</li> <li>Fix break with \n</li> <li>Play with back and home buttons</li> <li>Notice: App resumes last activity when launched from phone menu after home button was used</li> <li>ToggleButton loses state</li> </ul>                                                                    | <pre>strings.xml <string name="txt_actuators">Actuators <tt>Activity</tt><br/><tt>TextView</tt>s <i>understand</i> HTML <b>formatting</b>!\n\nBut no HTML breaks</string></pre>                                                                                                    |

| Vibrator                                                                                                    |                                                                                                    |
|----------------------------------------------------------------------------------------------------|----------------------------------------------------------------------------------------------------|
| <ul> <li>Add button @+id/btn_vibrate "Vibrate"</li> <li>Add and link onClickVibrate() method</li> <li>Second argument:<br/>Index from where to start to repeat!<br/>Not how often.</li> </ul>                                                 | <pre>ActuatorsActivity.java public void onClickVibrate(View v) {     Vibrator vib = (Vibrator) getSystemService(VIBRATOR_SERVICE);     long[] pattern = { 0, 100, 100, 200, 100, 100 };     vib.vibrate(pattern, -1); }</pre>                                                                                                    |
| <ul> <li>Run → crash → why?</li> <li>Add uses-permission to Manifest</li> </ul>                                                                                                    | <pre>AndroidManifest.xml <uses-permission android:name="android.permission.VIBRATE"></uses-permission></pre>                                                                                                    |
| Seekbar                                                                                                    |                                                                                                    |
| <ul> <li>Add SeekBar to XML</li> <li>Make vib a member</li> <li>Add inline Listener</li> <li>Keep pattern in onClickVibrate</li> <li>Add duration vibrate() to onStopSeek()</li> <li>Notice:setContentView() before findViewById()</li> </ul> | <pre>layout/activity_actuators.xml<br/><seekbar<br>android:id="@+id/seek_duration"<br/>android:layout_width="match_parent"<br/>android:layout_height="wrap_content"<br/>android:max="100"<br/>android:progress="50" /&gt;<br/>ActuatorsActivity_java Members:<br/>private Vibrator vib = null;<br/>private int duration = 50;<br/>ActuatorsActivity_java onCreate():<br/>vib = (Vibrator) getSystemService(VIBRATOR_SERVICE);<br/>SeekBar seekDuration = (SeekBar) findViewById(R.id.seek_duration);<br/>seekDuration.setOnSeekBarChangeListener( new SeekBar.OnSeekBarChangeListener() {<br/>public void onProgressChanged(SeekBar seekBar,</seekbar<br></pre> |

| Media/Sound                                                                                                    |                                                                                                    |
|----------------------------------------------------------------------------------------------------|----------------------------------------------------------------------------------------------------|
|                                                                                                    | layout/activity_actuators.xml<br><textview< th=""></textview<>                                                                                                    |
| <ul> <li>Add title TextViews "Sound" (paddingTop)</li> <li>Look up unit <i>dip</i></li> <li>Add button <i>@+id/btn_sound</i> "Play"</li> </ul> | android:text="@string/sound"<br>android:paddingTop="30dip" />                                                                                                    |
| <ul> <li>Implement and link onClickSound()<br/>Use MediaPlayer</li> <li>Add file sound.mp3 to res/raw/ directory</li> </ul>                    | <pre>ActuatorsActivity.java public void onClickSound(View v) {     MediaPlayer mp = MediaPlayer.create(this, R.raw.sound);     mp.setVolume(1.0f, 1.0f);     mp.start(); }</pre> |
|                                                                                                    | <pre>ActuatorsActivity.java onCreate(): initPlayer();</pre>                                                                                                    |
|                                                                                                    | <pre>private MediaPlayer mp = null;</pre>                                                                                                    |
|                                                                                                    | <pre>private void initPlayer() {     mp = MediaPlayer.create(this, R.raw.loop);     mp.setLooping(true); }</pre>                                                                 |
| <ul> <li>Change to looping player</li> <li>Make mp a member</li> <li>Add file loop.mp3 to res/raw/ directory</li> </ul>                        | <pre>public void onClickSound(View v) {     if (!mp.isPlaying()) {         mp.start();         </pre>                                                                            |
| <ul> <li>Check isPlaying() for action</li> <li>Reset player after stopping: prepareAsync()</li> </ul>                                          | <pre>if (mp.isLooping()) {</pre>                                                                                                    |
|                                                                                                    | <pre>mp.stop(); try {     mp.prepareAsync();</pre>                                                                                                    |
|                                                                                                    | <pre>} catch (IllegalStateException e) {</pre>                                                                                                    |
|                                                                                                    | <pre>((Button)v).setText(R.string.btn_sound); }</pre>                                                                                                    |

| Menu button                                                 |                                                                              |
|-------------------------------------------------------------|------------------------------------------------------------------------------|
|                                                             | <pre>menu/activity_actuators.xml</pre>                                       |
|                                                             | <pre><item <="" android:id="@+id/menu_looping" pre=""></item></pre>          |
|                                                             | android:title="@string/menu_looping"                                         |
|                                                             | android:orderInCategory="1" />                                               |
|                                                             | <item <="" android:id="@+id/menu_once" th=""></item>                         |
|                                                             | android:title="@string/menu_once"                                            |
|                                                             | android:orderInCategory="2" />                                               |
|                                                             | <item <="" android:id="@+id/menu_back" td=""></item>                         |
|                                                             | android:title="@string/menu_back"                                            |
|                                                             | android:orderInCategory="3" />                                               |
|                                                             | ActuatorsActivity java                                                       |
|                                                             | <pre>nrivate void initPlayer(hoolean loon) {</pre>                           |
|                                                             | mp = MediaPlayer create(this loop ? R raw loop : R raw sound):               |
|                                                             | mp = Neutral Hayer (2.123, 100p + Neutral (200p) (Neutral (200p))            |
|                                                             | mp.setlooning(loon):                                                         |
|                                                             | }                                                                            |
| <ul> <li>Replace/add items in actuators menu XML</li> </ul> |                                                                              |
| Options: looping, once, and back                            | 00verride                                                                    |
| <ul> <li>Add loop argument to initPlayer()</li> </ul>       | <pre>public boolean onPrepareOptionsMenu(Menu menu) {</pre>                  |
| <ul> <li>Implement onPrepareOptionsMenu()</li> </ul>        | <pre>super.onPrepareOptionsMenu(menu);</pre>                                 |
| <ul> <li>Implement onOptionsItemSelected()</li> </ul>       | if (mp.isPlaying()) return false; else return true; // saving space on paper |
| finish() ends Activity                                      | }                                                                            |
|                                                             |                                                                              |
|                                                             | @Override                                                                    |
|                                                             | <pre>public boolean onOptionsItemSelected(MenuItem item) {</pre>             |
|                                                             | Switch (item.getitemid()) {                                                  |
|                                                             | case R.10.menu_looping:                                                      |
|                                                             | nitura truct                                                                 |
|                                                             | recurn true;                                                                 |
|                                                             | init Player (false):                                                         |
|                                                             | return true:                                                                 |
|                                                             | case R id menu hach:                                                         |
|                                                             | finish():                                                                    |
|                                                             | return true.                                                                 |
|                                                             | default:                                                                     |
|                                                             | return super onOptionsItemSelected(item):                                    |
|                                                             | }                                                                            |
|                                                             | }                                                                            |
|                                                             |                                                                              |

| Flashlight (optional as device-specific)                                                                                                    |                                                                                                    |
|----------------------------------------------------------------------------------------------------|----------------------------------------------------------------------------------------------------|
| <ul> <li>Add title TextView "Flashlight" (paddingTop)</li> <li>Add ToggleButton @+id/btn_flash (no text)</li> <li>Add Camera member</li> <li>Implement and link onClickFlash()</li> <li>Add uses-permission</li> <li>Notice: works only since 2.2</li> <li>Some devices require <ul> <li>cam.setPreviewDisplay() with</li> <li>SurfaceView and SurfaceHolder</li> <li>and cam.startPreview();</li> <li>e.g., Nexus S with Android 4.1</li> </ul> </li> </ul> | <pre>layout/activity_actuators.xml <textview android:paddingtop="30dip" android:text="@string/flashLight"></textview> ActuatorsActivity.java import android.hardware.Camera; private Camera cam = null; public void onClickFlash(View v) {     ToggleButton tb = (ToggleButton) v;     if (tb.isChecked()) {         cam = Camera.open();         Camera.Parameters parameters = cam.getParameters();         parameters.setFlashMode(Camera.Parameters.FLASH_MODE_TORCH);         cam.setParameters(parameters);     } else {         cam.release();         cam = null;     } }</pre> |
| <ul> <li>Goes off or crashes when rotating screen:<br/>Add release to onPause()</li> <li>Display a Toast</li> <li>Also allows other apps to access camera when<br/>switching apps</li> <li>See transition diagrams from introduction</li> </ul>                                                                                                    | <pre>@Override public void onPause() {     super.onPause();     if (cam!=null) {         cam.release();         cam = null;         Toast.makeText(this, "Camera released", Toast.LENGTH_LONG).show();     } } @Override public void onResume() {     super.onResume();         ((ToggleButton)findViewById(R.id.btn_fLash)).setChecked(false); }</pre>                                                                                                    |

| AsyncTask                                                                                                    |                                                                                                    |
|----------------------------------------------------------------------------------------------------|----------------------------------------------------------------------------------------------------|
| <ul> <li>Note: Do not do heavy processing in onCreate()</li> <li>Never do networking on Ul/main thread</li> <li>Create new Activity: WorkerActivity</li> <li>Add ProgressBar: @+id/progress_bar</li> <li>Add id to TextView: @+id/txt_progress</li> <li>Extend AsyncTask<input, progress,="" result=""></input,></li> <li>Execute it in onCreate()</li> <li>Link activity to the action button in Main</li> <li>Make sure to call publishProgress() when updating the GUI in onProgressUpdate()</li> </ul> | <pre>layout/activity_worker.xml<br/><progressbar<br>android:id="@+id/progress_bar"<br/>style="?android:attr/progressBarStyleHorizontal"<br/>android:layout_wight="matcparent"<br/>android:layout_marginTop="50dp" /&gt;<br/>workerActivity.java<br/>public class Worker extends AsyncTask<integer, integer,="" void=""> {<br/>private int index;<br/>private final ProgressBar progress;<br/>private final ProgressBar progress;<br/>private final TextView textview;<br/>public MyWorker(final ProgressBar bar,</integer,></progressbar<br></pre> |

```
@Override
      protected void onProgressUpdate(final Integer... values) {
         textview.setText(""+index);
          progress.incrementProgressBy(values[0]);
      }
      @Override
      protected void onPostExecute(final Void result) {
         textview.setText(R.string.btn_sound);
      }
  }
@Override
public void onCreate(Bundle savedInstanceState) {
    super.onCreate(savedInstanceState);
    setContentView(R.layout.activity_worker);
    final ProgressBar progress = (ProgressBar)findViewById(R.id.progress_bar);
    final TextView
                    textview = (TextView)findViewById(R.id.txt_progress);
    new MyWorker(progress, textview).execute(20);
}
@Override
public boolean onCreateOptionsMenu(Menu menu) {
    return false;
}
```